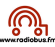

## Compresser une vidéo

1. télécharger l'application gratuite « HandBrake » : <u>https://handbrake.fr</u>

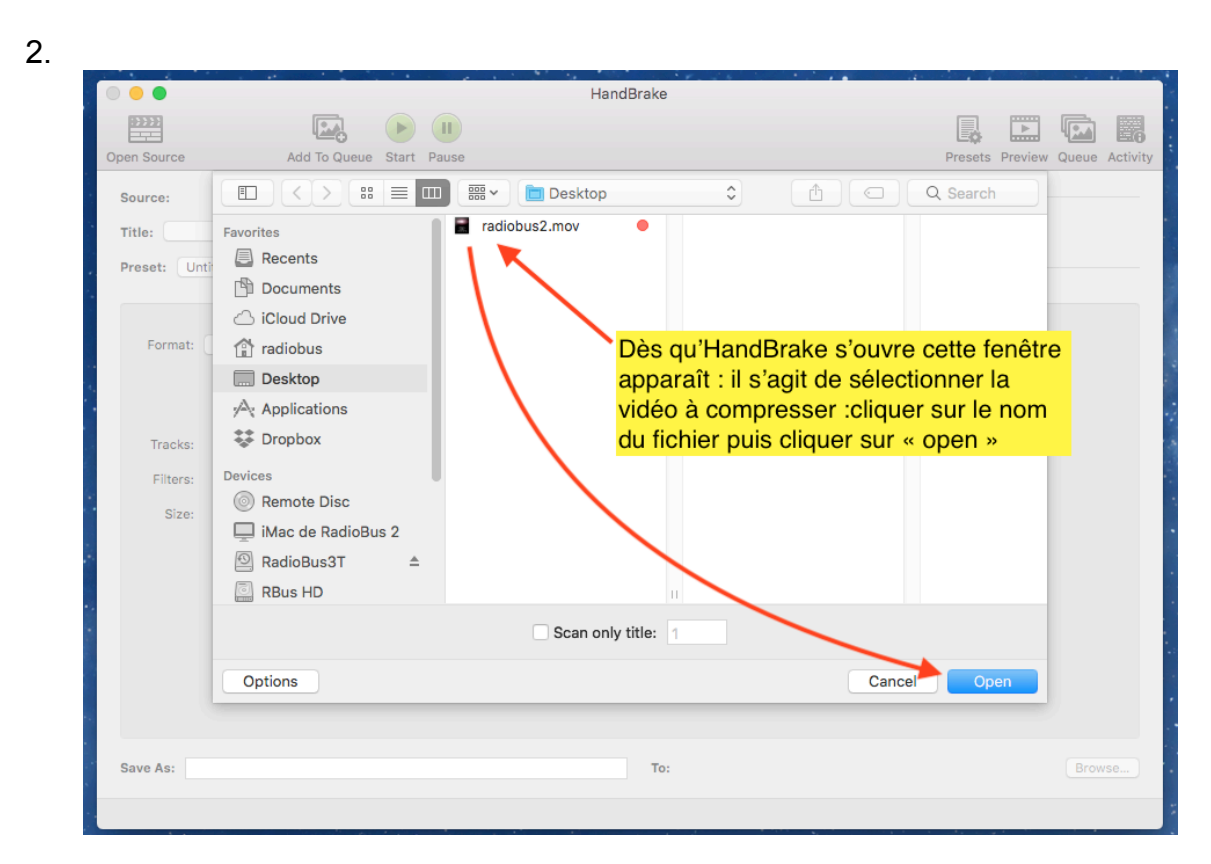

3.

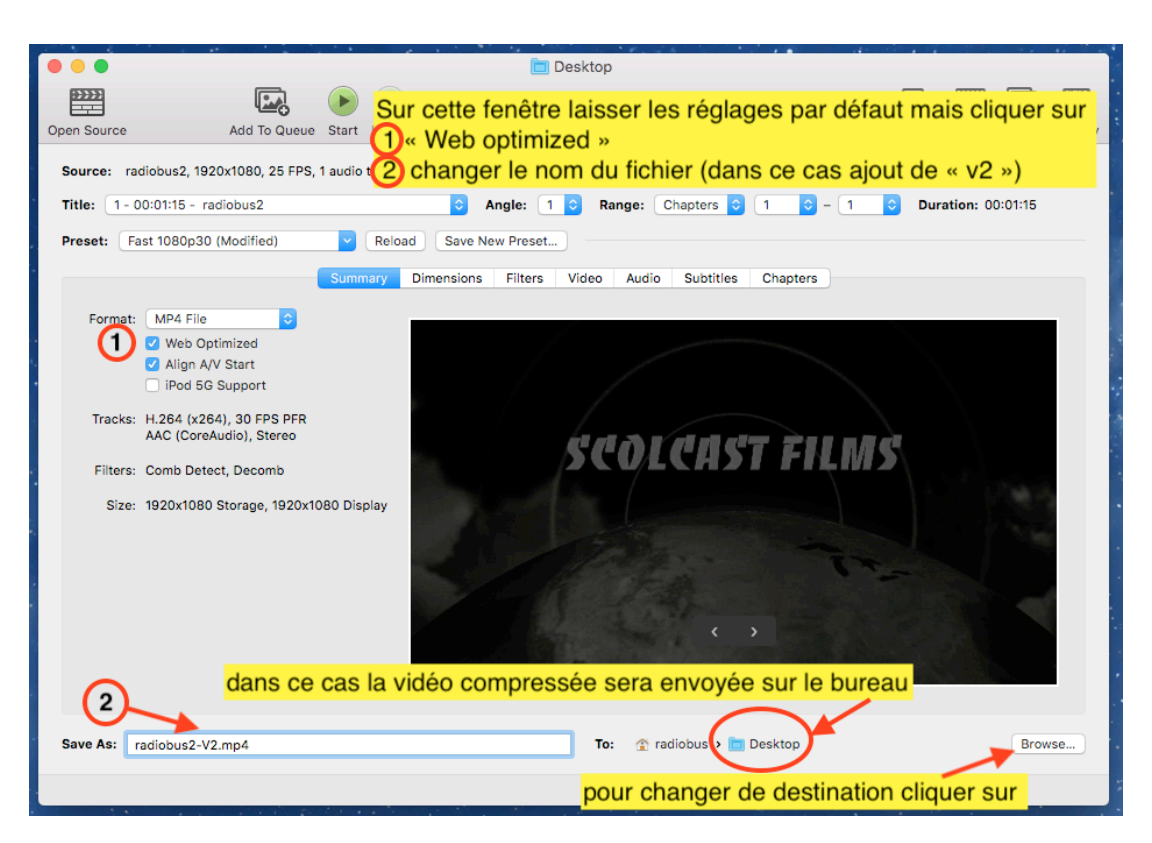

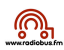

## 4. cliquer sur start :

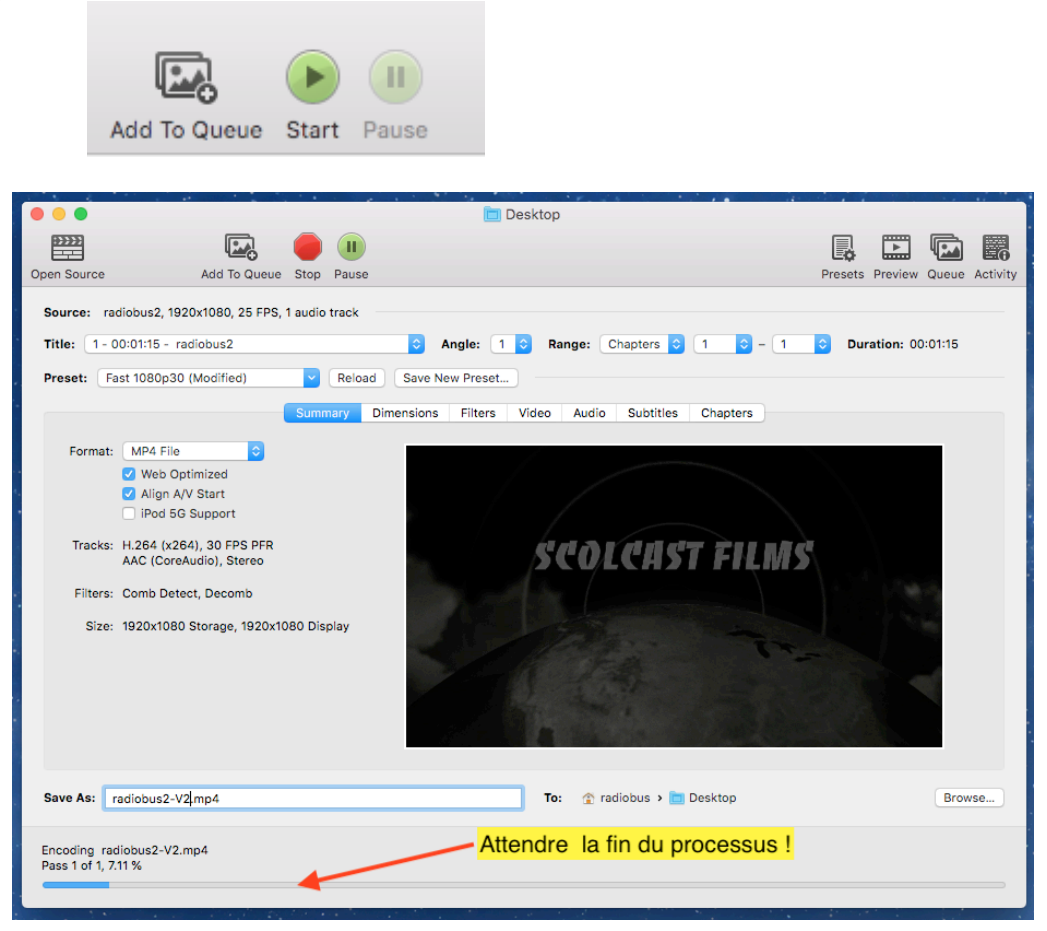

5. A la fin du processus un nouveau fichier .mp4 compressé « apparaît sur le bureau » : c'est ce fichier .mp4 plus léger qu'il faut uploader sur scolcast

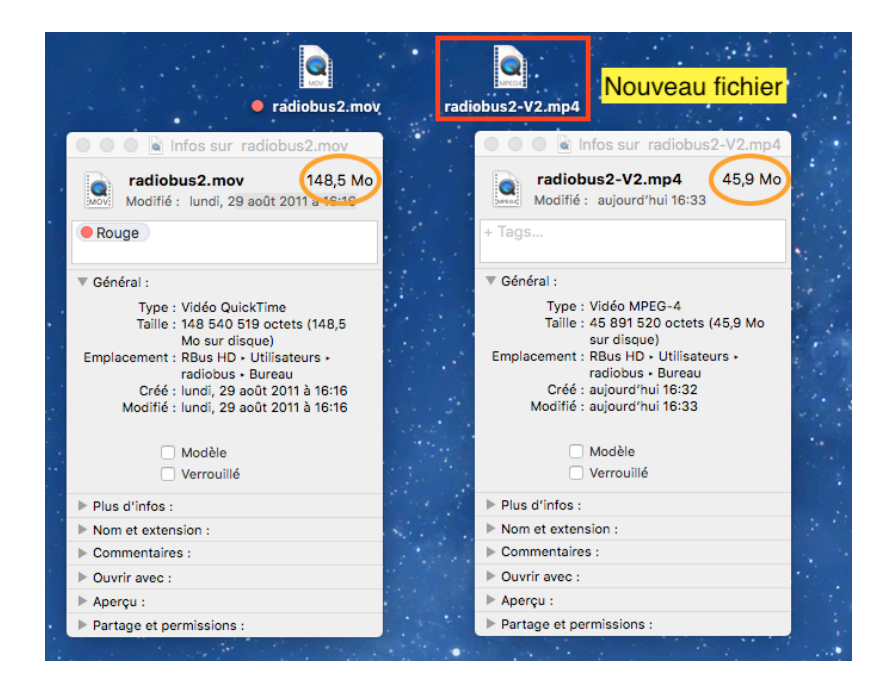

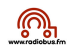

6. Si le poids de la vidéo est toujours trop grand on peut « augmenter » la compression comme suit

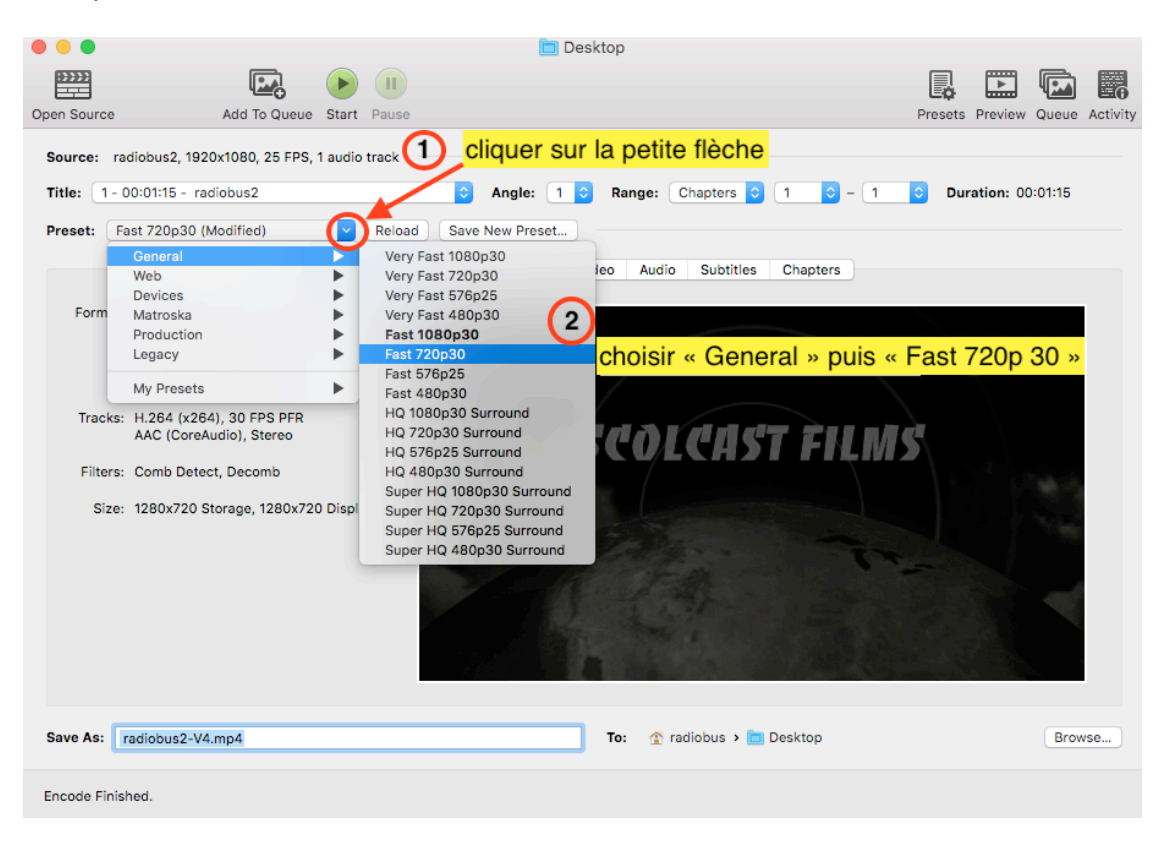

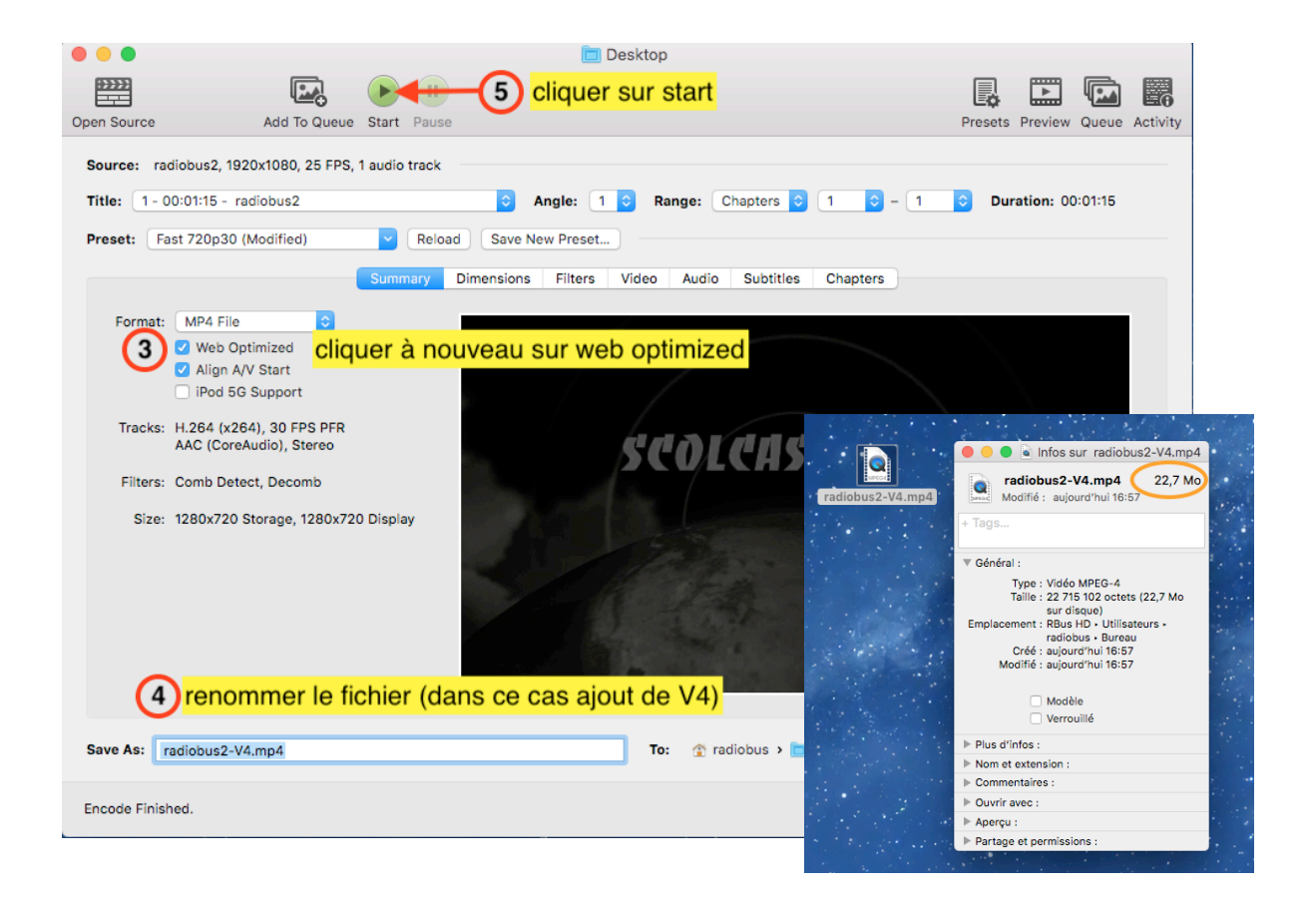